# 학생증 발급 신청 안내

#### (2020.04.17.기준)

### 1. 신청가능일자

| 차수              | 대상자                           | 신청가능여부                |
|-----------------|-------------------------------|-----------------------|
| 1 <del></del> L | 신입생 : 3.2(월) ~ 4.8(수) 사진 등록자  |                       |
| I AF            | 복학생(2018,2019학번) : 사진 등록자     |                       |
|                 | 신입생 : 4.9(목) ~ 4.15(수) 사진 등록자 | 현재 모바일 신청 가능          |
| 2차              | 편입생 : 3.2(월) ~ 4.15(수) 사진 등록자 |                       |
|                 | 복학생(2018이전 학번) : 사진 등록자       |                       |
| 3차              | 신입생, 편입생, 복학생 사진 미등록자         | 사진 업로드 후 2주 뒤부터 신청 가능 |

### 2. 신청 방법

| 구분         | 내용                                                                |  |  |  |
|------------|-------------------------------------------------------------------|--|--|--|
| 증명사진 업로드방법 | 2페이지 업로드 방법 참조<br>※ 학생이 직접 국제대학교포탈사이트(ktis.kookje.ac.kr)에서 사진 업로드 |  |  |  |
| 모바일 신청 방법  | 3~4페이지 모바일 신청 방법 참조                                               |  |  |  |

#### 3. 유의사항

| 구분           | 내용                                                                                                    |                                                                                                    |  |  |
|--------------|----------------------------------------------------------------------------------------------------|----------------------------------------------------------------------------------------------------|--|--|
| 현재 2~3학년 재학생 | <ul> <li>○ 작년에 발급했던 재학생의 경우 재발급 불가</li> <li>○ 분실 시 KB국민카드(1588-1688) 연락하여 체크카드 재발급</li> <li>신청으로만 발급 가능</li> </ul>                               |                                                                                                    |  |  |
| 모바일 접속 오류    | [실명확인 실패] 또는 [실명확인 오류] 등의 내용이 뜰 경우<br>① 사이렌24 접속(www.siren24.com) → 고객지원센터<br>→ 실명등록센터 → 만17세이상 성인 클릭 후 인증<br>② 인증 다음날부터 스타뱅킹 접속 하여 다시 실행하면 가능함. |                                                                                                    |  |  |
| 모바일 신청 불가자   | ① 외국인, 본인명의 핸드폰 아닌 학         <잠재고객 또는 보안.                                                                                                    | 생, 모바일 신청 오류자<br>조치 된 고객 오류자><br>보안조치고객<br>고객님 죄송합니다.<br>응답코트(UKAA2172)<br>* 8행 2단계종료고객으로 처리발가, 거래제개시 CI<br>F신규하거나 조회 필요시 (06-00-096)에서 2단<br>계 조회승인 후 거래하십시요. [H]<br>대표전화<br>1588-9999,1599-9999,1644-9999<br>확인<br>고 뜰 경우 인터넷 신청 불가<br>에서 보관하고 있으니 필요한 경우 |  |  |

#### 4. 문의사항

- 신청 방법 및 오류내용 문의사항 : KB국민카드 🔁 1588-1688
- 기타 문의사항 : 학생취업처 학생팀 ☎031-612-9274

# 5. 증명사진 업로드 방법

## ○ 학생이 입력 시(학생 전용)

# - 포탈사이트(ktis.kookje.ac.kr)로그인 $\rightarrow$ 학사정보 $\rightarrow$ 학적정보 $\rightarrow$ 사진변경 신청

| - Acodemic Airdins          | Home>학생정보시스템 | > 학사정보 > 학적정보 > 사진변경신      |      |        |   |      |  |
|-----------------------------|--------------|----------------------------|------|--------|---|------|--|
| N 리포트뷰어설치                   |              | 성명                         |      | 학번     |   | 생년월일 |  |
| 학석성보                        |              | 계열(과)                      |      | 전공     |   | 학년   |  |
|                             |              | 주야-반구분                     |      | 입학구분   |   | 지도교수 |  |
| 3) 사진변경신청<br>3) 역약선영상대도회    |              | 학적상태                       |      | 최종학적변동 |   |      |  |
| ☑ 에비군대원신고 ☑ 퇴항신청 ☑ 사진변경신청내역 |              |                            |      |        |   |      |  |
| 3 은행정보신청                    | 작성일자         | 사진                         | 진행상태 | 비고     |   |      |  |
| ④ 부/복수선공신청<br>④ 부/복수전공포기신청  |              |                            |      |        |   |      |  |
| 교과/수업정보                     |              |                            |      |        |   |      |  |
| 성적정보                        |              |                            |      |        |   |      |  |
| 장학/등록정보                     |              |                            |      |        |   |      |  |
| 교직/졸업정보                     |              |                            |      |        |   |      |  |
| 계절수업정보                      | 이 사진면경신청     |                            |      |        |   |      |  |
|                             | 사진구분         | <ul> <li>• 학적사진</li> </ul> |      |        | 6 |      |  |
| 청문재정보                       |              |                            |      |        |   |      |  |
| > 청문재정보                     | 작성일자         |                            |      |        |   |      |  |

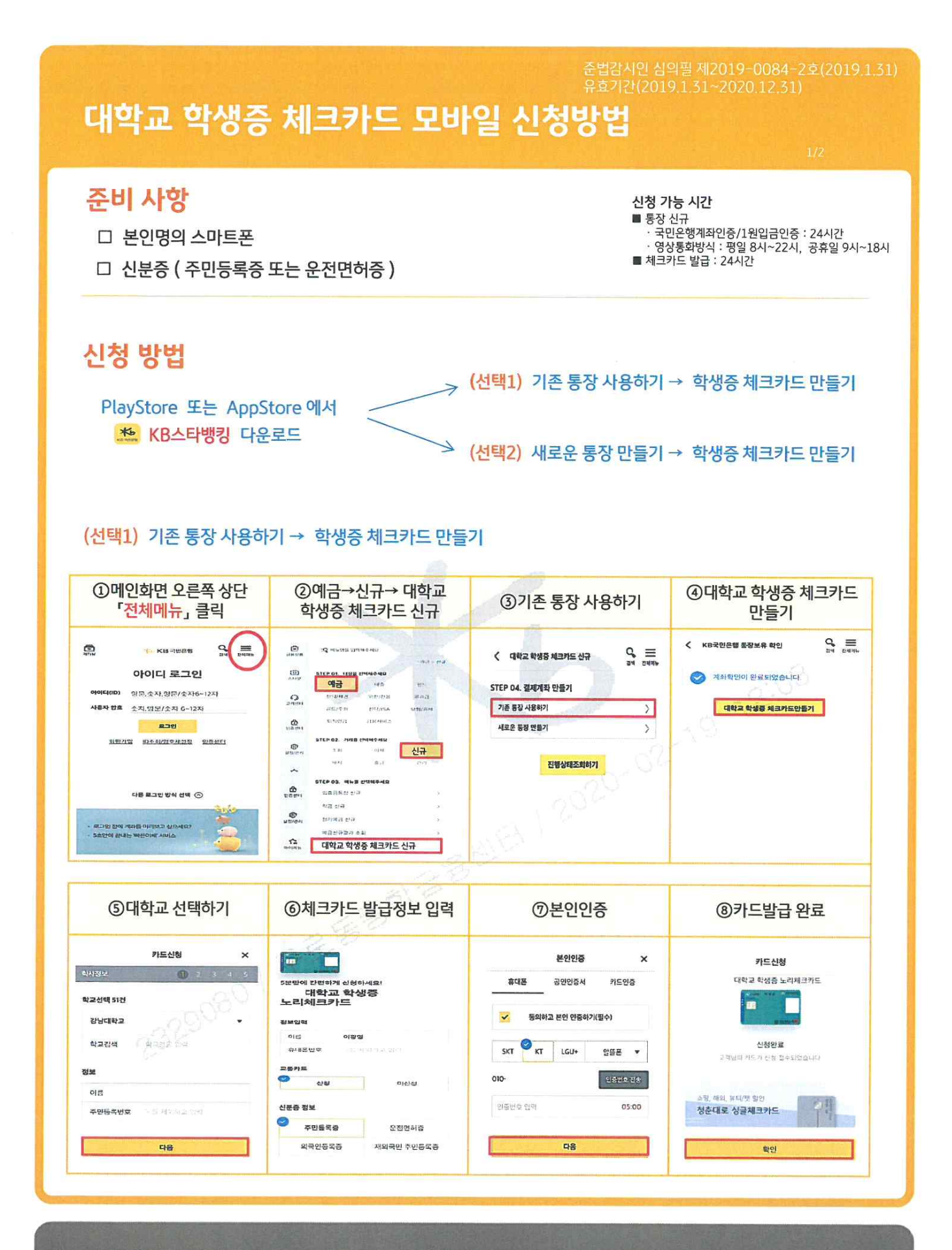

[문의] KB국민은행 1599-9999, KB국민카드 1588-1688 KB국민은행 구로동종합금융센터 ☎ 02-2636-1034

- 3 -

🔸 KB 국민은행

# 대학교 학생증 체크카드 모바일 신청방법 (계속)

(선택2) 새로운 통장 만들기 → 학생증 체크카드 만들기

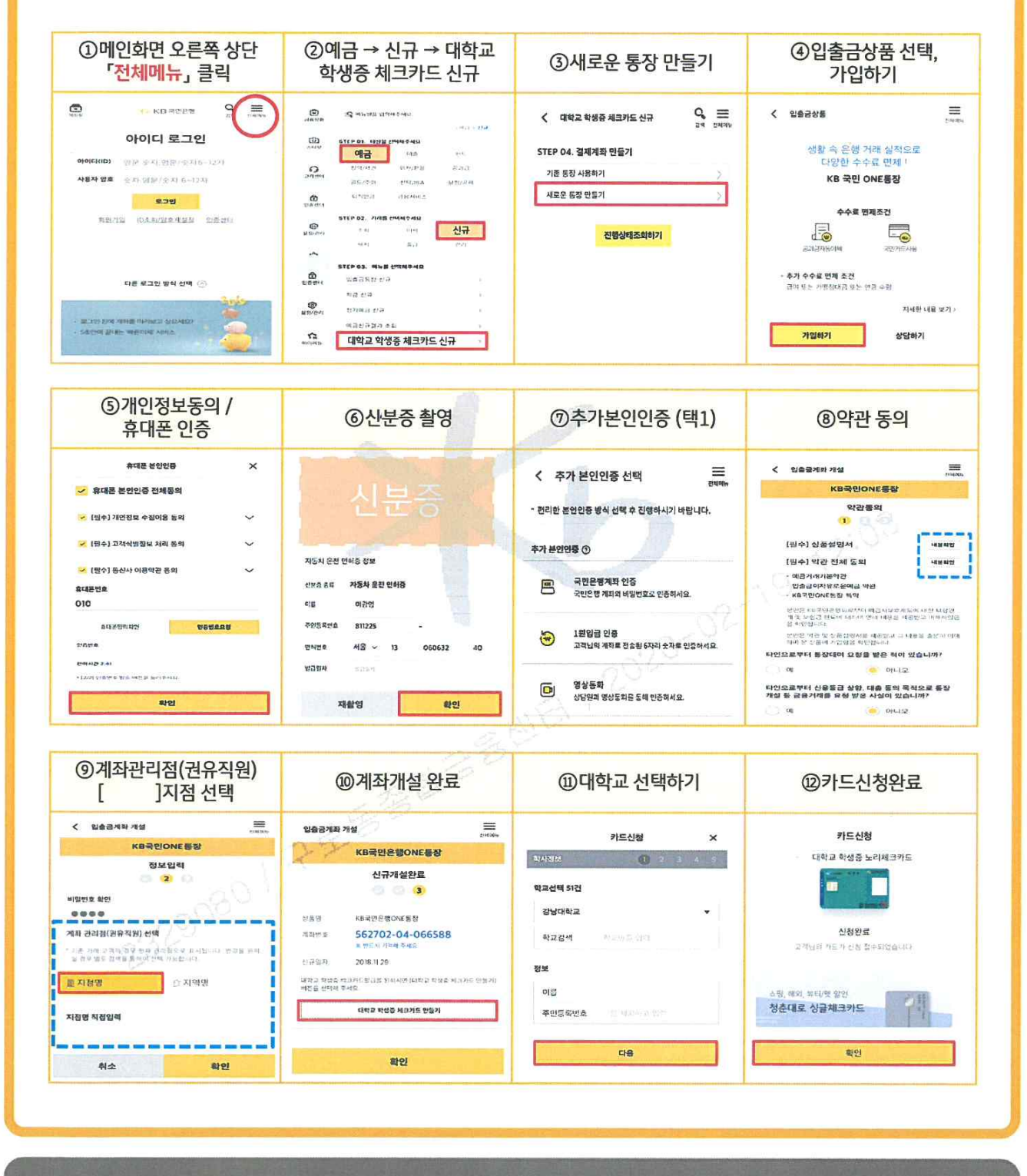

[문의] KB국민은행 1599-9999, KB국민카드 1588-1688 KB국민은행 구로동종합금융센터 ☎ 02-2636-1034

★ KB국민은행